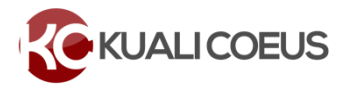

#### Overview

MIT proposals must be submitted in KC to route for internal approval by Departments, Labs, or Centers (DLCIs) for listed key personnel and, in many cases, the appropriate Dean's Office, VP for Research, or Provost before being received by RAS for final review and submission to the sponsor.

## **Approval Routing Overview**

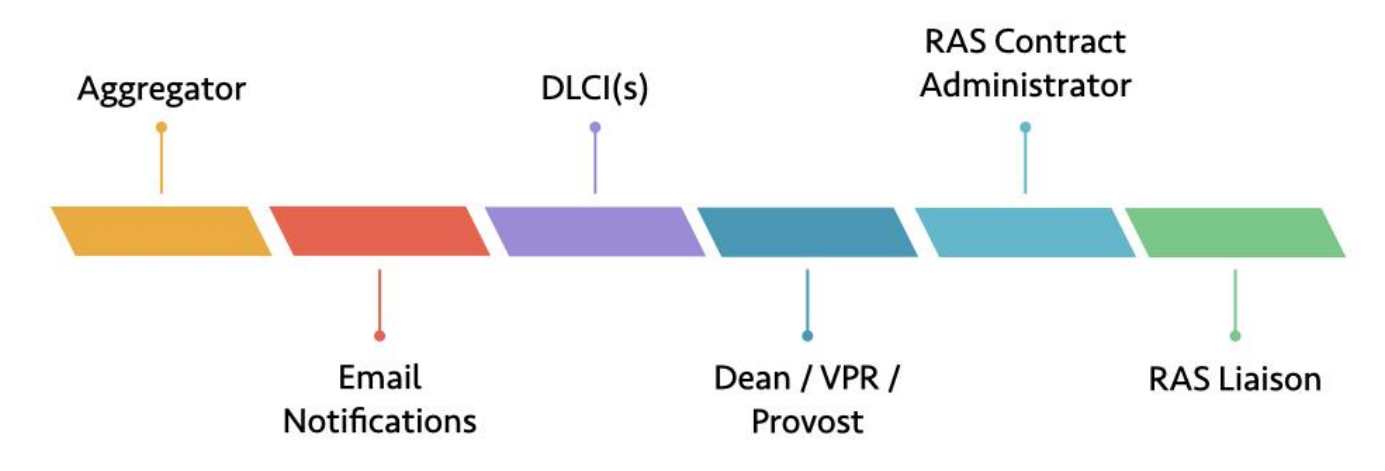

#### Proposals route through the tiers outlined below in sequential order:

| Role                                                           | Responsibilities                                                                                                    |
|----------------------------------------------------------------|----------------------------------------------------------------------------------------------------|
| Aggregator                                                     | Submits final and complete proposal to route for review and approval.                                                                                                    |
| <b>DLCI Unit(s)</b><br>[units for listed key<br>personnel]     | Reviews, advises, and approves proposal;<br>Assures that project fits within academic framework and unit resources;<br>Requests for new or renovated space, PI Status, and potential financial Conflict of<br>Interest have been raised with appropriate people;<br>Assures that commitments of DLCI resources, including funding for cost sharing or<br>Under-recovery, will be met;<br>Works with PI/Aggregator if waiver of 5-business-day is required and request from<br>Dean/VPR/Provost.                     |
| Dean, VP for Research,<br>Provost<br>[based on routing policy] | Reviews, advises, and approves proposal;<br>Reviews magnitude of annual budget costs, and assures that commitments and<br>contributions for Under-recovery and Cost Sharing will be met by either the DLCI Unit<br>or School/VPR/Provost;<br>Identifies sponsors or activities outside of the U.S. and raises with appropriate people<br>as needed;<br>Approves PI Status for PI or Co-I who does not have PI status by virtue of his/her title;<br>Grants waiver for 5-business-day internal deadline if required. |
| RAS Contract Administrator                                     | Reviews complete proposal details, budget, and accompanying documents for compliance with federal regulations, solicitation guidelines, sponsor and MIT policies; Primary contact for DLCI throughout RAS proposal review and submission to sponsor;                                                                                                    |

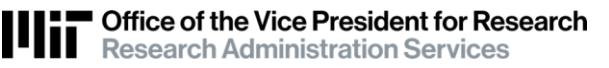

| [if credentialed for sponsor,<br>will serve as RAS Sponsor<br>Liaison] | Works with RAS Sponsor Liaison to identify and recommend changes for the PI and Aggregator to resolve issues that may cause the proposal to error when submitted. Works with DLCI to ensure proposal sent to Sponsor is reflected in Kuali Coeus. |
|------------------------------------------------------------------------|----------------------------------------------------------------------------------------------------|
| RAS Sponsor Liaison                                                    | Reviews complete proposal with RAS CA, and if no changes are needed or<br>recommended, approves and submits electronically or authorizes submission to the<br>sponsor;<br>Provides signature as MIT authorizing official.                         |

#### Primary and Secondary (alternate) Approvers:

Each DLCI Unit and Dean's Office/VPR/Provost has an **Approval Routing Map** with assigned Primary and Secondary (alternate) approvers. It is helpful to have Secondary approver(s) to cover staff outages or assist during high volume submissions. If the Primary or Secondary approvers need to be updated, please email <u>ra-help@mit.edu</u>

## **Proposal Submission & Approver Email Notification**

### 1. Aggregator submits to route for approval

The Aggregator submits the complete, final proposal to route for internal approval. Validation is performed when the *Submit for Review* button is clicked, alerting the Aggregator to warnings and preventing submission of a proposal with errors such as incomplete proposal certifications by Investigators.

**Note**: If the submitting **Aggregator** is also a **DLCI Approver**, you may see a *Please Select* pop-up window asking "**Do you want to receive future approval request?**" when submitting for review. Please click "**Yes**". Clicking "**No**" will add an additional approval stop at the Dean/VPR/Provost level.

| Please S                | Select                   |       |
|-------------------------|--------------------------|-------|
| Do you war<br>requests? | nt to receive future app | roval |
|                         | No Yes                   |       |
|                         |                          |       |

## 2. Email Notification - Open proposal via link

You will receive email notification from ra-help@mit.edu with the subject: [PI\_NAME]'s Proposal [PROPOSAL\_NUMBER] is waiting for your review when the proposal is at an approval stop pending your approval.

#### Notifications to Approvers:

| Email: <i>Pl's Proposal is</i>      | Description                                                                                                    |
|-------------------------------------|----------------------------------------------------------------------------------------------------|
| Waiting for your review             | Your review is required; Primary and Secondary approvers at approval stop are<br>notified.<br>Includes <b>Open Document</b> link to access proposal in KC for review and approval.<br>Lists a brief summary, including: Submitter (Aggregator), PI, Profit Center (DLCI Lead<br>Unit), Sponsor, Prime Sponsor (if a subaward) and Deadline Date. |
| Approved by Another User            | Your review is no longer required. Sent to other approvers when proposal has been approved by a Primary or Secondary Approver at that stop. Includes <i>Open Document</i> link for your reference.                                                                                                    |
| Has been returned to the Aggregator | Proposal has been returned for revisions, so your review is not required at this time.<br>Sent to all Primary and Secondary approvers at the approval routing stop.                                                                                                    |
| Narrative added to proposal         | An attached Narrative file that you approved has been replaced with a different file.<br>The specific narrative type is listed. Attachment files are the only part of a proposal<br>that may be changed by the Aggregator after submission to route for approval.                                                                                |

#### Sample Email Notification:

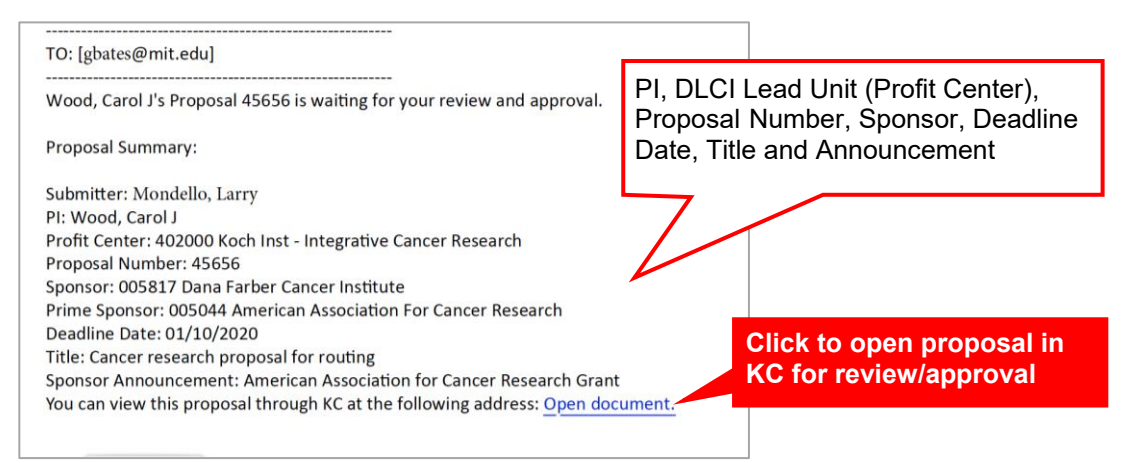

## DLCI and Dean/VPR/Provost Proposal Review and Approval

### 3. View Proposal KC Summary/Submit - overview and alerts

When you click **Open Document** in the email notification, the proposal will open to the KC Summary/Submit screen. If it does not open to that specific screen, click **Summary/Submit** from the left navigation menu.

| PI: Wood, Carol J          | 3                                                                                                    |                                                                                                    | Initiator: Trainor, Caro<br>Status: Approval Pend<br>more                                | le (trainor)<br>ling |
|----------------------------|----------------------------------------------------------------------------------------------------|----------------------------------------------------------------------------------------------------|------------------------------------------------------------------------------------------|----------------------|
|                            | 🛩 Data Validation (off) 👼 Print 🛛 👁                                                                                                    | Copy 📰 Medusa 📧 Budg                                                                                                    | et Versions S Link @ H                                                                   | leip -               |
| <                          | Submit                                                                                                    |                                                                                                    |                                                                                          |                      |
| Basics >                   | Part of project performed outside LIS/(PI) Wood                                                                                                    |                                                                                                    |                                                                                          |                      |
| L Key Personnel >          | E Part of project performed outside out.(P) wood                                                                                                    |                                                                                                    |                                                                                          | A                    |
| ✓ Compliance               |                                                                                                    |                                                                                                    |                                                                                          |                      |
| S Attachments              | Saved Rout                                                                                                    | ing                                                                                                    | Approved                                                                                 |                      |
| (?) Questionnaire          |                                                                                                    |                                                                                                    |                                                                                          |                      |
| <ul> <li>Budget</li> </ul> | Proposal Summary Personnel Compliance Attachment                                                                                                    | s Questionnaire Supp                                                                                                    | lemental Info Budget Sur                                                                 | nmary                |
| Access                     | Proposal Summary                                                                                                    |                                                                                                    |                                                                                          |                      |
| Supplemental Information   | Title                                                                                                    | NIH Proposal Routing                                                                                                    | Clic                                                                                     | k tabs to revie      |
| Ft Summan/Submit           | Principal Investigator                                                                                                    | Wood, Carol J                                                                                                    | Olic                                                                                     |                      |
|                            | Lead Unit                                                                                                    | 151000 - Biology                                                                                                    |                                                                                          |                      |
|                            | Activity Type                                                                                                    | Organized Research                                                                                                    |                                                                                          |                      |
|                            | Proposal Number                                                                                                    | 45659                                                                                                    |                                                                                          |                      |
|                            | Project Start Date                                                                                                    | 04/01/2020                                                                                                    |                                                                                          |                      |
|                            | Project End Date                                                                                                    | 03/31/2022                                                                                                    |                                                                                          |                      |
|                            | Include Subaward(s)?                                                                                                    | No                                                                                                    | Sponsor Dea                                                                              | dline Date           |
|                            | Sponsor Name                                                                                                    | NIH                                                                                                    |                                                                                          |                      |
|                            | Sponsor Deadline Date                                                                                                    | 01/10/2020                                                                                                    |                                                                                          |                      |
|                            | Туре                                                                                                    | Receipt                                                                                                    |                                                                                          |                      |
| ove and <b>Return</b> bu   | tttons.<br>at the proposed project fits within the academic frame<br>issed with the appropriate people, contribu-<br>lict of interest requirements have been addressed and<br>Send Adhoc Ad Hoc Recipients Approve Return Vi | work and resources of the unit, r<br>tions listed will be met by the dep<br>d that Sponsored Programs may<br>ew Route Log More Actions + | equirements for new or renova<br>partment/college unless otherw<br>process the proposal. | ited<br>vise         |
|                            |                                                                                                    |                                                                                                    |                                                                                          |                      |
|                            | _                                                                                                    |                                                                                                    |                                                                                          |                      |

**Note**: If a blue **Approve** button does not display, this indicates the proposal has already been approved/returned by another approver at this stop. Click the **View Route Log** link to view actions taken and pending actions.

|                                                   | Actions Ta                                      | iken                                | ✓ hide                                                                                                    | <u> </u>                                     |                         |                                |                   |                                  |
|---------------------------------------------------|-------------------------------------------------|-------------------------------------|----------------------------------------------------------------------------------------------------|----------------------------------------------|-------------------------|--------------------------------|-------------------|----------------------------------|
|                                                   | 12                                              | Action                              | Taken By                                                                                                    | For Delega                                   | tor                     | Time/Date                      |                   | Annotation                       |
|                                                   |                                                 | SAVED                               | Trainor, Carole                                                                                                    |                                              |                         | 03:09 PM 07                    | 08/2019           |                                  |
|                                                   | ▶ show                                          | COMPLETED                           | Trainor, Carole                                                                                                    |                                              |                         | 11:11 AM 07                    | 09/2019           |                                  |
|                                                   | > show                                          | APPROVED                            | Mondello, Larry                                                                                                    | Bates, Gilbert                               | L                       | 12:30 PM 07                    | 11/2019           | 9                                |
|                                                   | - h                                             | APPROVED                            | Landers, Alison                                                                                                    |                                              |                         | 12:46 PM 07                    | 11/2019           | Comment                          |
|                                                   |                                                 |                                     |                                                                                                    |                                              |                         |                                |                   |                                  |
| ick the <b>Sh</b>                                 | w button t                                      | to display                          | Action                                                                                                    | Requested<br>Of                              | Tir                     | ne/Date                        | 1                 | Annotation                       |
| lick the <b>Sho</b><br>econdary A<br>ditional ap  | <b>bw</b> button t<br>pprovers a<br>proval deta | to display<br>and<br>ails           | Action APPROVE                                                                                                    | Requested<br>Of<br>Landers, Alison           | Tir<br>12:31 Pf         | ne/Date<br>4 07/11/2019        | PeopleFlow Nat    | Annotation<br>me: 151000 Biology |
| lick the <b>Sho</b><br>econdary A<br>dditional ap | <b>ow</b> button t<br>pprovers a<br>proval deta | to display<br>and<br>ails           | Action AppROVE Approve Approve                                                                                                    | Requested<br>Of<br>Landers, Alison           | Tir<br>12:31 Pf         | ne/Date<br>4 07/11/2019        | PeopleFlow Nat    | Annotation<br>me: 151000 Biology |
| ick the <b>She</b><br>econdary A<br>Iditional ap  | <b>ow</b> button t<br>pprovers a<br>proval deta | to display<br>and<br>ails<br>Action | Action APPROVE APPROVE APPROVE APPROVE APPROVE                                                                                                    | Requested<br>Of<br>Landers, Alison           | Tir<br>12:31 Pr<br>Date | ne/Date<br>4 07/11/2019<br>Ann | PeopleFlow Nation | Annotation<br>me: 151000 Biology |
| lick the <b>Sh</b><br>econdary A<br>Iditional ap  | bw button f<br>pprovers a<br>proval deta        | Action                              | Action AppROVE AppROVE AppROVE AppRove Approve Approve | Requested<br>Of<br>Landers, Alison<br>Time/E | Tir<br>12:31 Pf         | ne/Date<br>4 07/11/2019<br>Ann | PeopleFlow Nation | me: 151000 Biology               |

KC Summary/Submit screen flags certification responses for approvers, and presents a yellow warning 1 for PI Status issues. See details below:

## PI Status (Summary/Submit screen)

Any person assigned role of Principal Investigator or Co-Investigator must have PI Status as described in MIT policies.

If KC cannot confirm PI Status based on **based on the person's Appointment Title from the HR person record**, a yellow alert **1 Does not have PI Status (PI/Co-I) [Last name]** will display.

- Proposal approval at the Dean/VPR/Provost level constitutes approval of PI status.
- PI Status approval may be included in the proposal as an Internal Attachment (click **Attachments** tab, and then click the **Internal** sub-menu to view).
- Click on the Personnel tab to view all Key Persons on the proposal.

| This page h     Use of animals:(Pi     Does not have Pi | nas 2 warnings<br>)) Wood<br>Status:(COI) Trainor |                                                                                  | X                                          |
|---------------------------------------------------------|---------------------------------------------------|----------------------------------------------------------------------------------|--------------------------------------------|
|                                                         | Saved                                             | Routing                                                                          | Approvad                                   |
| Proposal Summary                                        | Personnel Complian                                | nce Attachments Questionnaire Supplemental Info Budget Sur                       | mmary                                      |
| Personnel<br>Key Person                                 | Role                                              | Unit                                                                             | Print All<br>Proposal Person Certification |
| Wood, Carol J                                           | Principal Investigator                            | 151000 - Biology<br>(Lead Unit) 402000 - Koch Inst - Integrative Cancer Research | complete (view)                            |
| Trainor, Carole                                         | Co-Investigator                                   | 402000 - Koch Inst - Integrative Cancer Research                                 | complete (view)                            |

## Certification flags (Summary/Submit screen)

The Summary/Submit screen will include a bulleted list for responses to Certification questions, including use of **Animals**, **Human subjects**, **potential Financial Conflict of Interest** and **work being performed outside the US**.

| Certification flag (PI or Co-I Last name)        | Explanation                                                                                                    |
|--------------------------------------------------|----------------------------------------------------------------------------------------------------|
| Current space insufficient                       | PI/Co-I indicate additional/renovated space is required to conduct<br>proposed research. Statement of Work or Budget may indicate need, i.e.,<br>large equipment purchase. Departmental administrator and/or<br>Department Head or Lab Director must be aware of requirement to<br>assure needs will be met.                                        |
| Use of space other than submitting unit          | PI/Co-I should share plans to conduct any or all of this research outside of the DLC submitting this proposal with the departmental administrator and/or Department Head or Lab Director.                                                                                                    |
| Will appoint individuals outside submitting unit | PI/Co-I should share details of plans to appoint outside of the DLCI submitting this proposal with your departmental administrator and/or Department Head or Lab Director                                                                                                    |
| Will appoint visitors at MIT                     | PI/Co-I should discuss plans to appoint visitors associated with this project with the departmental administrator and/or Department Head or Lab Director. MIT Please refer to MIT policy 5.3.4 <i>Visiting Engineer, Visiting Scientist, Visiting Scholar</i> as well as sponsor policies.                                                          |
| Use of animals                                   | Research and teaching exercises involving live or dead vertebrates must<br>have the approval of MIT's Committee on Animal Care (CAC). Approval is<br>not required for proposal submission but must be obtained prior to<br>beginning the research.                                                                                                  |
| Use of human subjects                            | The Committee on the Use of Humans as Experimental Subjects<br>(COUHES) must review and approve ALL research involving human<br>subjects that is performed under the auspices of MIT. Approval is not<br>required for proposal submission but must be obtained prior to<br>beginning the research.                                                  |
| Restricted access or use for some researchers    | Receipt of material or equipment, or information or software not publicly<br>available, might be subject to US export controls and could restrict<br>participation, conflicting with MIT's open research policy, or risk violation<br>of US export regulations. This would require approval from the VPR office<br>and a plan to assure compliance. |
| Part of project performed outside US             | The criteria to qualify as fundamental research, excluded from export controls, are different when research is conducted abroad.                                                                                                    |
| Will ship outside the US                         | International transfers may require an export license. Transfers that don't require a license should be documented correctly to minimize problems.                                                                                                    |
| Related SFI Identified                           | Investigator/Key Person responded "yes" to any of the 3 financial Conflict<br>of Interest screening questions, requiring completion of COI Disclosure<br>prior to submission. Significant Financial Interests must be disclosed.                                                                                                    |
| Lobbying                                         | For a Federal sponsor, PI/Co-I has lobbied government officials in support<br>of this project. Lobbying includes oral or written communications to<br>government officials regarding the adoption of program funds, or<br>execution of program funds that would specifically support this project.                                                  |

# 4. KC Summary/Submit – Review tab details

The Summary/Submit screen contains 7 tabs. It opens to the Proposal Summary tab, listing general info of the proposal including Title, PI, Lead Unit, Sponsor, and Sponsor Deadline Date. It will also indicate if the proposal includes a Subaward. Subaward – Yes indicates the proposal includes a Subaward.

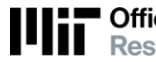

Note, if this proposal is for a Subaward, the *Prime Sponsor* is not listed on the Summary screen but is included in the email notification and Proposal Basics screen.

## Summary/Submit tabs

Use the tabbed Summary/Submit menu to access the information described in the table (below).

| Saved                  |                |            |                  | Routing                                          |                        |                     | Approved |
|------------------------|----------------|------------|------------------|--------------------------------------------------|------------------------|---------------------|----------|
| Proposal Summary       | 2<br>Personnel | Compliance | 4<br>Attachments | 5<br>Questionnaire                               | 6<br>Supplemental Info | 7<br>Budget Summary |          |
| Proposal Sun           | mary           |            |                  |                                                  |                        |                     |          |
| Title                  |                |            | Cancer res       | search proposal for r                            | outing                 |                     |          |
| Principal Investigator |                |            | Wood, Car        | rol J                                            |                        |                     |          |
| Lead Unit              |                |            | 402000 - K       | 402000 - Koch Inst - Integrative Cancer Research |                        |                     |          |
| Activity Type          |                |            | Organized        | Research                                         |                        |                     |          |
| Proposal Number        |                |            | 45656            |                                                  |                        |                     |          |
| Project Start Date     |                |            | 04/01/2020       | 0                                                |                        |                     |          |
| Project End Date       |                |            | 03/31/202        | 2                                                |                        |                     |          |
| Include Subaward(s)?   |                |            | No               |                                                  |                        |                     |          |
| Sponsor Name           |                |            | Dana Farb        | er Cancer Institute                              |                        |                     |          |
| Sponsor Deadline Date  | 3              |            | 01/10/2020       | 0                                                |                        |                     |          |
| Sponsor Deadline Type  | e              |            | Receipt          |                                                  |                        |                     |          |

| Summary Screen Tabs | Description                                                                                                    |
|---------------------|----------------------------------------------------------------------------------------------------|
| Proposal Summary    | Basic information about the proposal: Title, Principal Investigator, Lead Unit, Activity<br>Type, Proposal Number, Project Start and End dates, includes Subaward(s) flag,<br>Sponsor, Sponsor Deadline date and Sponsor Deadline type.                       |
| 2 Personnel         | Investigators and Key Personnel, Role, Unit(s), and link to view certification responses.                                                                                                    |
| <b>3</b> Compliance | Any special reviews listed in the proposal are displayed here, including Human<br>Subjects, Animal Usage, Foundation Relations, hESC, International Programs,<br>Biohazards, etc.                                                                             |
| 4 Attachments       | Files uploaded as <i>Proposal, Personnel, Abstracts, Notes</i> or <i>Internal</i> attachments.<br>Click <b>View</b> to open a file. <u>Note</u> : Aggregators are encouraged to upload a<br>foundation/industrial RFP/Solicitation as an Internal attachment. |
| 5 Questionnaire     | Questionnaire is required for proposals that are returned to DLCI and re-routed, to indicate if any significant changes were made to the proposal upon original routing.                                                                                      |
| 6 Supplemental Info | Major Initiatives, specific certification requirements.                                                                                                    |
| 7 Budget Summary    | F&A Rate Type, Underrecovery and Cost Sharing amounts; Costs to sponsor by category including, Personnel (salary and fringe), Non-Personnel (Equipment, Travel, Other Direct).                                                                                |

## 5. Full Proposal Details – Subaward, Prime Sponsor, Budget

A few items that you may need to review are accessible only in the full proposal, not on the Summary/Submit screen:

- Subawards the Proposal Summary may show a subaward is included, the **Organization and Location** screen in full proposal will provide more details on specific subawardees.
- Prime Sponsor if the proposal is for Subaward, the Prime Sponsor is not listed on the Summary/Submit screen

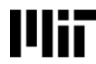

• Cost Sharing and Under Recovery distributions if they are included in the proposed budget.

### View Subaward organization

Click on Basics in the left navigation menu, and then select Organization and Location

- Click the Other Organizations tab
- View SubAward Organization details and Risk.

|   | <                             | Organizations & Locations                                          |                                        |
|---|-------------------------------|--------------------------------------------------------------------|----------------------------------------|
| B | Basics ~                      | Applicant Organization Performing Organization Performance Site Lo | cations Other Organizations            |
|   | Proposal Details              | Other Organizations                                                | 1                                      |
|   | Delivery Info                 | Other Organizations                                                |                                        |
|   | Sponsor & Program Information |                                                                    |                                        |
|   | Organization and Location     | Organization Name:                                                 | Harvard University                     |
|   | Key Personnel                 | Contact Address Id:                                                | President & Fellows of Harvard College |
|   |                               | Risk:                                                              | ▲ Low Risk                             |
| ~ | Compliance                    | Contact Address Line3:                                             |                                        |
| Ø | Attachments                   | Contact Address city:                                              | Cambridge                              |
| ? | Questionnaire                 | Country Code:                                                      | USA                                    |
| Θ | Budget                        | ▶ MA-005                                                           |                                        |

#### View Prime Sponsor

Click on Basics in the left navigation menu, and then select Proposal Details

1. If a Prime Sponsor is listed, then this proposal is for a Subaward.

|             |                | 6      | Proposal Details            |                                                  |                                |
|-------------|----------------|--------|-----------------------------|--------------------------------------------------|--------------------------------|
| Basics      |                |        | * indicates required fields |                                                  |                                |
| Proposal    | letails        |        | Proposal Type:              | New                                              |                                |
| Delivery Ir | Delivery Info  |        | Lead Unit:                  | 402000 - Koch Inst - Integrative Cancer Research |                                |
| Sponsor &   | Program Infon  | mation | Activity Type:              | Organized Research                               |                                |
| Organizat   | on and Locatio | n      | Project Dates:              | 04/01/2020                                       | 03/31/2022                     |
| 1 Key Perso | nel            | >      | Project Title:              | Cancer research propo                            | osal for routing               |
| Complianc   |                |        | Sponsor:                    | 005817 - Dana Farbe                              | er Cancer Institute            |
| Attachmen   |                |        | Prime Sponsor Code:         | 005044 - American A                              | ssociation For Cancer Research |

#### Budget > Institutional Commitments

Click on **Budget** in the left navigation menu. From the budget versions listed, click on the budget labeled **(for submission).** Click **Open** in the pop-up window.

| Basics           | <ul> <li></li> <li></li> </ul> | Budgets<br>The following budge | ts are linked | to this proposal. |           |    |            |   |            |   |            |   |          |     |                           |   |         |
|------------------|--------------------------------|--------------------------------|---------------|-------------------|-----------|----|------------|---|------------|---|------------|---|----------|-----|---------------------------|---|---------|
| Proposal Details |                                | Name                           | Version 0     | Direct Cost       | F&A       | ¢  | Total      | 0 | Start      | ٥ | End        | 0 | Status   | \$3 | Comments                  | C | Actions |
| Delivery Info    |                                | Budget1<br>(for submission)    | 1             | 200,000.00        | 40,000.01 | 18 | 240,000.01 |   | 04/01/2020 |   | 03/31/2022 |   | Complete |     | AACR provides 20% TDC IDC |   | Action+ |

The left navigation will be focused on Budget. The **Periods and Totals** screen will show Direct Costs, Indirect Costs (F&A), Unrecovered F&A, and Cost Sharing per period.

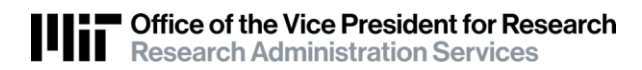

| « Return to proposal | Perie           | ods & Totals    |              |                         |                   |                     |                      | Recalculate w       | ith changes Rese     | t to period defaults |
|----------------------|-----------------|-----------------|--------------|-------------------------|-------------------|---------------------|----------------------|---------------------|----------------------|----------------------|
| ↓F Periods & Totals  | Period          |                 |              |                         |                   |                     |                      |                     |                      |                      |
| Rates                | Start<br>Date * | Period End Date | o<br>Months  | Total Sponsor ©<br>Cost | Oirect Cost       | C<br>F&A Cost       | Unrecovered C<br>F&A | Cost Sharing        | Cost Limit           | Direct Cost Cost     |
| Personnel Costs >    | 04/01/2         | 020 03/31/2021  | 12.0         | 120,000.01              | 100,000.00        | 20,000.01           | 38,330.49            | 30,315.63           | 100,000.00           | 0.00                 |
| Non-Personnel Costs  | 04/01/2         | 021 03/31/2022  | 12.0         | 120,000.00              | 100,000.00        | 20,000.00           | 38,447.14            | 30,773.08           | 100,000.00           | 0.00                 |
| △ Single Point Entry |                 |                 | Total: 24.00 | Total: 240,000.01       | Total: 200,000.00 | Total:<br>40,000.01 | Total: 76,777.63     | Total:<br>61,088.71 | Total:<br>200,000.00 |                      |
| 0                    |                 |                 |              |                         |                   |                     |                      |                     |                      | ÷                    |

Click on **Institutional Commitments** in the left navigation bar, then select either **Cost Sharing** or **Unrecovered F&A**. The Source Account and Amount per project period will be listed.

|                           | Return to proposal    | C  | ost Sharing<br>sign and distribute any additional unallocated | expenses to stakehol | ders, institutions, or other ind | viduals.                   | View Summary   |
|---------------------------|-----------------------|----|---------------------------------------------------------------|----------------------|----------------------------------|----------------------------|----------------|
|                           | ↓                     |    | Period                                                        | Percentage 0         | Source Account                   | Amount 0                   | Unit Details 0 |
|                           | Rates                 | 1  | 1: 04/01/2020 - 03/31/2021                                    | 0.00                 | 1402600                          | 5,052.60                   | 000001         |
|                           | Pareonnal Costs       | 2  | 1: 04/01/2020 - 03/31/2021                                    | 0.00                 | 1509000                          | 25,263.03                  | 151000         |
| After view budgets, click |                       | 3  | 2: 04/01/2021 - 03/31/2022                                    | 0.00                 | 1402600                          | 5,128.85                   | 000001         |
| Return to Proposal for    | E Non-Personnel Costs | 4  | 2: 04/01/2021 - 03/31/2022                                    | 0.00                 | 1509000                          | 25,644.23                  | 151000         |
| access to Approve/Reject  | △ Single Point Entry  |    |                                                               |                      |                                  | Total Allocated: 61,088.71 |                |
| buttona                   | Subawards             |    |                                                               |                      |                                  | Total Unallocated: 0.00    |                |
| DUILONS                   | Cost Sharing          | 50 | st Share Comment:                                             |                      |                                  |                            |                |
|                           | Unrecovered F & A     |    |                                                               |                      |                                  |                            |                |

## 6. Approve / Reject

If still in the budget, click the << Return to proposal button at the top of the left navigation pane. Click on Summary/Submit in the Navigation Pane.

Buttons to Approve the proposal for processing by RAS appear at the bottom of the Summary/Submit screen.

#### To Approve:

1. Click on the blue **Approve** button at the bottom of the Summary/Submit screen to approve the proposal. The approval will take immediate effect.

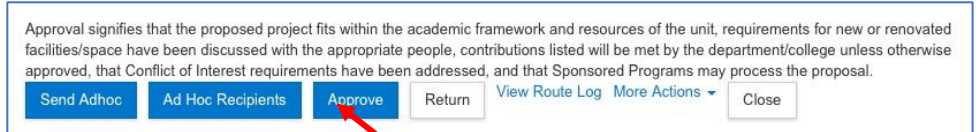

 On the *Please Select* pop-up window, Approvers may add Approval comments or upload an Attachment. Click the OK button.

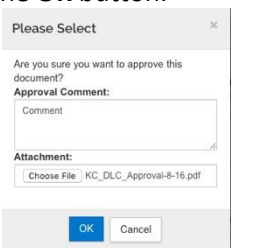

3. After Approving, the Approve and Return buttons will no longer display. Email notification will inform other approvers at the stop that the proposal was approved.

#### To Return for revision:

1. Click the white **Return** button at the bottom of the Summary/Submit screen. Summary Screen:

| Approval signifies  | that the proposed projec    | t fits within the | academic fr | amework and resources of t      | he unit, | requiremer | nts for new or renovated |
|---------------------|-----------------------------|-------------------|-------------|---------------------------------|----------|------------|--------------------------|
| facilities/space ha | ve been discussed with t    | he appropriate    | people, con | tributions listed will be met t | y the de | partment/c | college unless otherwise |
| approved, that Co   | nflict of Interest requirem | ients have bee    | n addressed | , and that Sponsored Progra     | ams may  | process tł | he proposal.             |
| Send Adhoc          | Ad Hoc Recipients           | Approve           | Return      | View Route Log More Ac          | tions 👻  | Close      |                          |

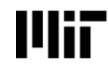

2. You must add the **Return Reason** when you Return a proposal. Enter the comments in the *Please Select* pop-up window. You may also upload an Attachment. The comments will be viewable from the **View Route Log** screen. Click **OK** to return to the Aggregator.

| re you sure you want to return th | is |
|-----------------------------------|----|
| leturn Reason: *                  |    |
|                                   |    |
|                                   |    |
|                                   | 1  |
| ttachment:                        |    |
| Browse No file selected           |    |
| Diorige Ho mo bolootoo.           |    |
| Colonae                           |    |

After Returning, the Approve and Return buttons will no longer display. Email notification will inform other approvers at the stop that the proposal was approved.

# **Getting Help**

Email the RA Support Team at **ra-help@mit.edu** Include your **Name**, and **Contact information** for the best way for us to contact you.

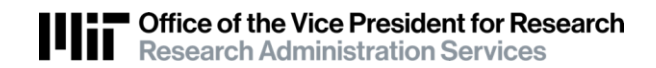